## User Manual for GSM alarm iOS APP

## I. Installation

Search " iPH" or "Patrol Hawk" from the APP store, you will find list as below I. Please download and install it in your iPhone, showing as II.

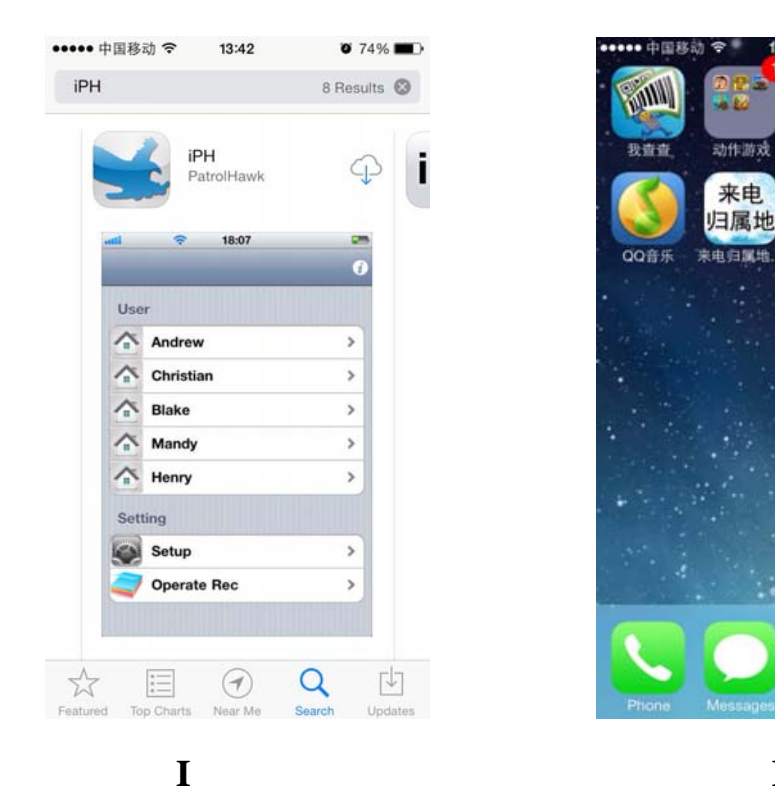

# II. Setup

Click the icon of iPH on the desktop to enter into the operating interface:

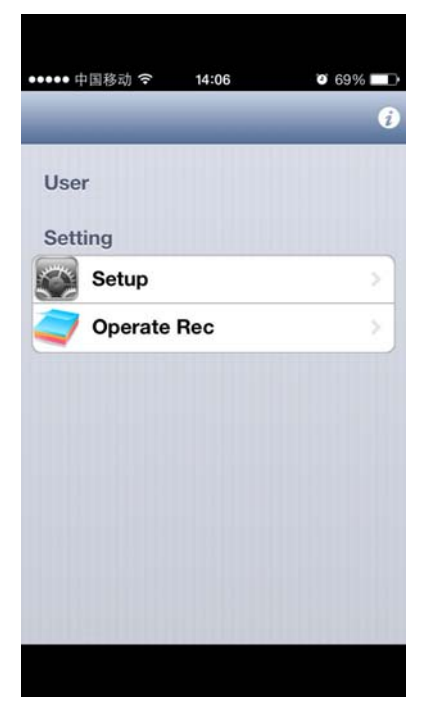

Π

Press Setup, you will see:

| ••• 中国移动 令 14:07 | 69%     1 |
|------------------|-----------|
| Back             | -         |
| Add Device       | >         |
| Edit Device      | >         |
| Delete Device    | >         |
| Setup Telephone  | >         |
| Change Zone Name | >         |
| Setup Password   | >         |

There are totally 6 settings in the Setup: Add Device, Edit Device, Delete Device, Setup Telephone, Change Zone Name, and Setup Password.

1. Add device: Add the information for the alarm systems to the iOS application. Firstly, please click *Add Device* to enter into following interface.

| <ul> <li>中国移动 </li> </ul> | 14:07                 | ••••• 中国移动 令 | 14:12 0 67      |
|---------------------------|-----------------------|--------------|-----------------|
| Isername:                 | Device name           | Username:    | Bill            |
| elephone:                 | Panel SIM number      | Telephone:   | 13418940976     |
| assword:                  | Panel password        | Password:    | 1234            |
| Confirm:                  | Confirm password      | Confirm:     | 1234            |
| ddress:                   | Location              | Address:     | Shenzhen, China |
| elayArm:                  | Delay time 15 to 120s | DelayArm:    | 30              |
| Cano                      | le Done               | Canc         | le Done         |
| ER                        |                       | USER         |                 |
|                           |                       |              |                 |
|                           |                       |              |                 |
|                           |                       |              |                 |

Input the information for the alarm system which is needed. *Notes:* 

The password should be the password for the alarm host The phone number should the alarm host's SIM card number The address should be the installation address for the alarm host Delay time is a reserve function, default value should be 30. After finishing input, please click *Done* to finish adding a device. 2. Edit Device: Edit the user you added just now. Select the user (Bill) on the bottom of the interface, edit what you want to change.

| ••••• 中国移动 🗢 | 14:14                    | o 66% 💷 |  |
|--------------|--------------------------|---------|--|
| Username:    | Bill                     |         |  |
| Telephone:   | 13418940976              |         |  |
| Password:    | 1234                     |         |  |
| Confirm:     | 1234                     |         |  |
| Address:     | Address: Shenzhen, China |         |  |
| USER         |                          |         |  |
| USER         |                          |         |  |
| Bill         |                          |         |  |
|              |                          |         |  |
|              |                          |         |  |
|              |                          |         |  |
|              |                          |         |  |
|              |                          |         |  |

After modifying the information, please click *Done* to save modifying, and click *cancel* back to setting interface.

#### 3. Delete Device

Choose the user on the bottom you want to delete, and then click *Delete* to finish the deleting. Showing as below:

| யி 中国移动 🗢  | 16:38    🛞 71% 🛙 |              |                 |
|------------|------------------|--------------|-----------------|
| UserName:  |                  | ••••• 中国移动 名 | ទី 14:15 💟 6    |
| Telephone: |                  | UserName:    | Bill            |
| Address    |                  | Telephone:   | 13418940976     |
| Address.   |                  | Address:     | Shenzhen, China |
| Cancle     | e Delete         | Car          | Delete          |
| USER       |                  | USER         |                 |
| Bill       |                  | Bill         |                 |
|            |                  |              |                 |
|            |                  |              |                 |
|            |                  |              |                 |
|            |                  |              |                 |
|            |                  |              |                 |
|            |                  |              |                 |
|            |                  |              |                 |

#### 4. Setup Telephone

Click *Setup Telephone*, after entering into configuration interface, please select the user's name that you want to configure, and then input the numbers you need to

set. For example, we select the user called Bill, as following:

| ••••• 中国移动 穼     | 14:15 🤨 66% 💷 | •• | ••• 中国移动 穼       | 14:17       | o 65% 💼 |
|------------------|---------------|----|------------------|-------------|---------|
| UserName:        | Bill          |    | UserName:        | Bill        |         |
| SMS Number1:     |               |    | SMS Number1:     | 13418941772 |         |
| SMS Number2:     |               |    | SMS Number2:     | 13544179351 |         |
| SMS Number3:     |               |    | SMS Number3:     | 13530345727 |         |
| Calling Number1: |               |    | Calling Number1: | 13418941772 |         |
| Calling Number2: |               |    | Calling Number2: | 13544179351 |         |
| Calling Number3: |               |    | Calling Number3: | 13530345727 |         |
| Cancel           | Save Send     |    | Cancel           | Save        | Send    |
| USER             |               | L  | JSER             |             |         |
| Bill             |               | E  | Bill             |             |         |
|                  |               |    |                  |             |         |
|                  |               |    |                  |             |         |
|                  |               |    |                  |             |         |
|                  |               |    |                  |             |         |
|                  |               |    |                  |             |         |

After finishing input, click *Send*. After setting successfully, the alarm host will send out a confirmation message to the first message alarm cell phone number. Such as above image, the alarm host will send the setting information to the cell phone number 13418941772.

#### 5. Change Zone Name

Click "Change Zone Name" to enter into interface. Firstly, please select the user's name on the bottom (Bill).

| ●●●●●●●●●●●●●●●●●●●●●●●●●●●●●●●●●●●● | 14:18 0 65%          | D          |
|--------------------------------------|----------------------|------------|
| Zone                                 | Isemame              |            |
| 01: Input new zone                   | S10:Input new zone   | S          |
| 02: Input new zone                   | S11: Input new zone  | <b>S</b>   |
| 03: Input new zone                   | S 12: Input new zone | S          |
| 04: Input new zone                   | S 13:Input new zone  | S          |
| 05: Input new zone                   | S14:Input new zone   | S          |
| 06: Input new zone                   | S 15: Input new zone | <b>]</b> S |
| 07: Input new zone                   | S 16: Input new zone | S          |
| 08: Input new zone                   | S 17: Input new zone | s          |
| 09: Input new zone                   | S 18:Input new zone  | S          |
| Cancel                               | Save                 |            |
| USER                                 |                      |            |
| Bill                                 |                      |            |
|                                      |                      |            |
|                                      |                      |            |
|                                      |                      |            |
|                                      |                      |            |

The series number 1 to 18 is for zone 1 to zone 18. The series number should be corresponded to zone number.

For example, If modify the name for the zone 1, so please input new zone's name to the blank of zone 1 and then click right side "S".

After finishing modifying the zone's names, please click Save.

#### 6. Setup password

Setup the password for the iPhone APP, showing as below:

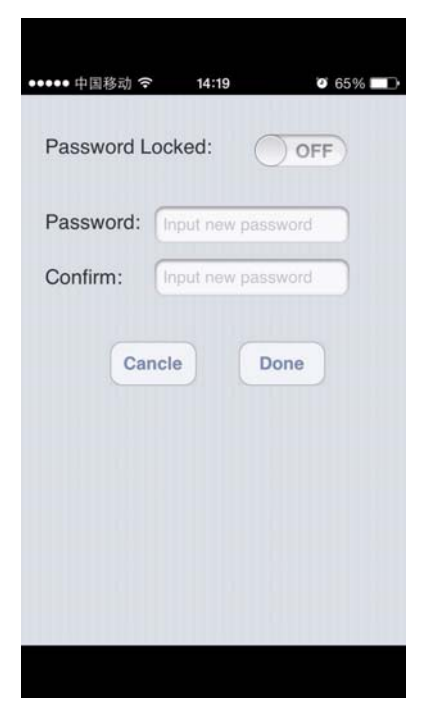

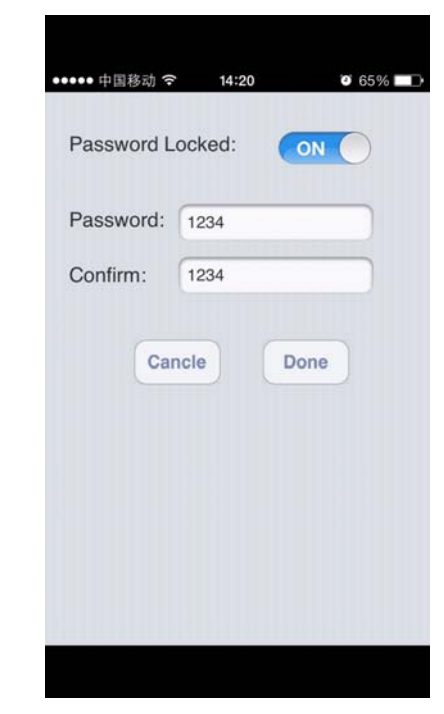

### **Finishing Setting**

Back to the menu, you can see the device which we added just now.

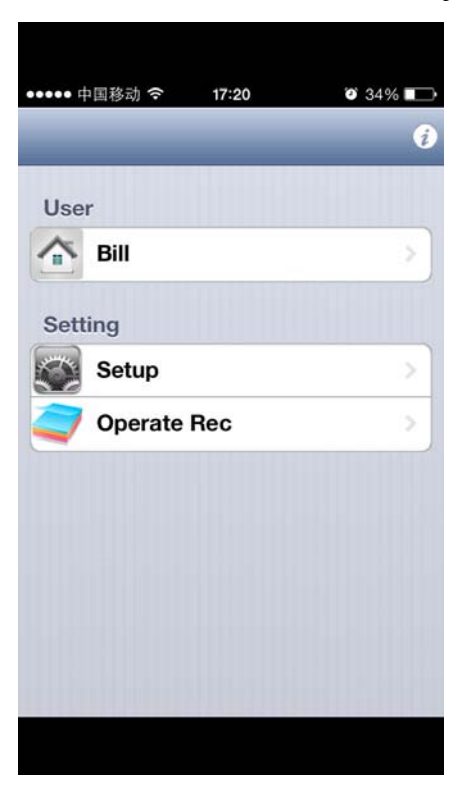

Click the user's name (Bill), entering into control interface.

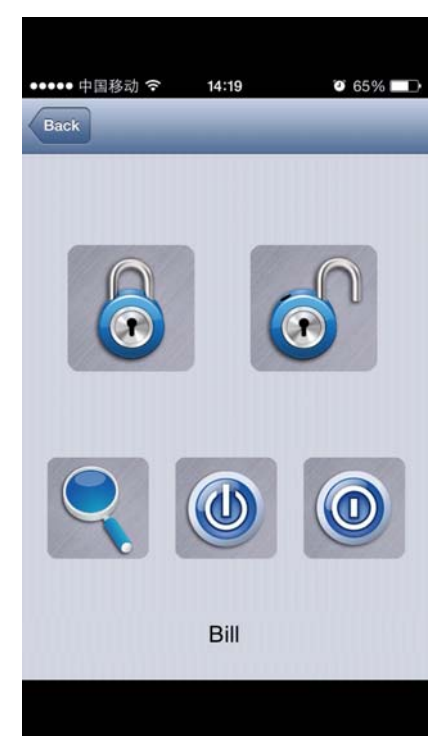

■ means Arm; ■ means Disarm, ■ means Check. The last two icons are reserved.

Remote control the alarm host into arm mode, click **(Arm)** button, you will get a interface showing as I. After operation successfully, you will receive a tip "SMS sent successfully", showing as II.

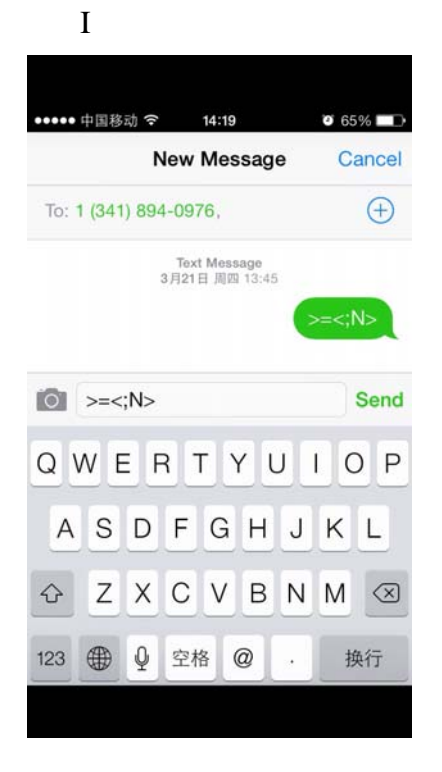

II

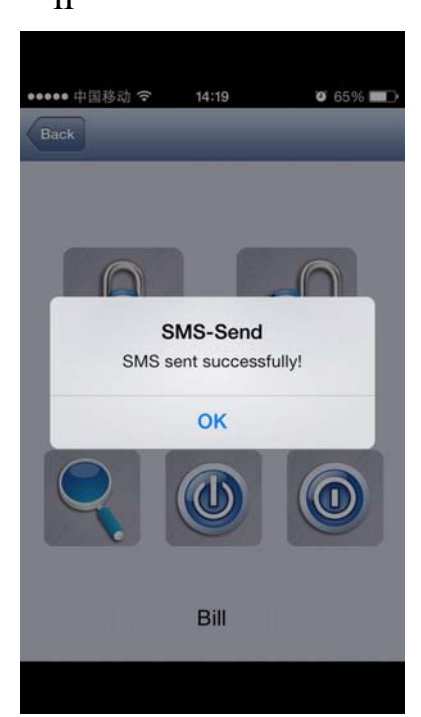

# **III. Check Operation Record**

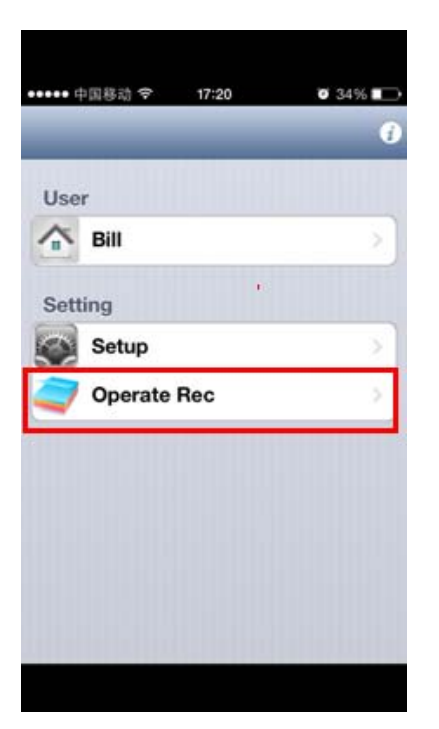

| ••••• 中国移动 穼 | 14:23    | Ø 64% <b>ED</b> |
|--------------|----------|-----------------|
| Back         | -        | _               |
| 2013-03-21   | 09:18 G  | 1 is added.     |
| 2013-03-21   | 13:44 G  | 1 is added.     |
| 2013-03-21   | 13:45 Aı | rm SMS          |
| 2013-03-21   | 13:47 G  | 1 is added.     |
| 2013-03-21   | 13:47 A  | m SMS           |
| 2013-03-21   | 13:52 G  | 1 is deleted.   |
| 2013-03-21   | 13:52 G  | 1 is deleted.   |
| 2013-03-21   | 13:52 G  | 1 is modifi     |
| 2013-03-21   | 13:52 G  | 1 is modifi     |
|              |          |                 |